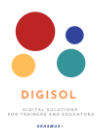

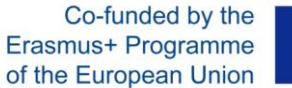

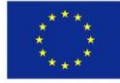

# aKā izveidot interaktīvas prezentācijas ar Sway

Šīs lietotnes priekšrocības un trūkumi

#### Priekšrocības

- Viegli izveidot saturu
- Viegli kopīgot saturu
- Jūs varat izveidot viegli apskatāmas attēlu galerijas

#### Trūkumi

- Nevar izmantot bezsaistē
- Nevar izveidot diagrammas
- Jāizmanto tikai iebūvētie dizaini

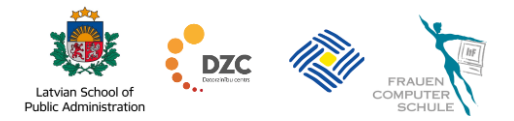

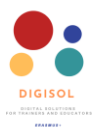

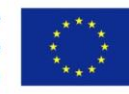

# Saturs

| 1. | Kas ir Sway?                       | 3   |
|----|------------------------------------|-----|
| 2. | Satura veidošana                   | 5   |
| 3. | Kā mainīt dizainu                  | 17  |
| 4. | Sway prezentācijas kopīgošana      | 20  |
| 5. | Prezentācijas kopēšana vai dzēšana | .21 |

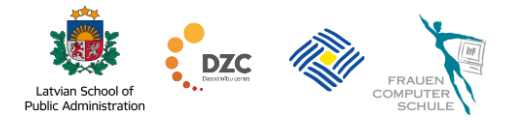

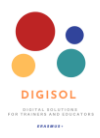

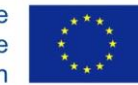

#### 1. Kas ir Sway?

Sway ir bezmaksas Microsoft programma, kas palīdz apkopot, formatēt un kopīgot savas idejas, stāstus un prezentācijas interaktīvas tīmekļa lapas veidā.

Izveidotie materiāli tiek automātiski pielāgoti jebkura ekrāna izmēram. Tas nozīmē, ka tie labi izskatīsies gan lielā ekrānā, gan mobilajā ierīcē. Sway ir paredzēts, lai izveidotu materiālus, kuriem varat pievienot tekstu, attēlus, dokumentus, videoklipus un saites uz citiem resursiem.

Sway materiālu var izveidot gan tiešsaistē, izmantojot pārlūkprogrammas, gan instalējot to kā atsevišķu lietojumprogrammu datoros vai ierīcēs ar Windows 10 operētājsistēmām, kā arī iPhone un iPad ierīcēs.

Izmantojot pārlūkprogrammu, izveidotos materiālus varat pārlūkot no jebkuras ierīces, kurai ir piekļuve internetam.

Lai sāktu ar tiešsaistes prezentācijām, nepieciešama viena no šīm pārlūkprogrammām:

- Microsoft Edge;
- Internet Explorer;
- Google Chrome;
- Safari;
- Mozilla Firefox.

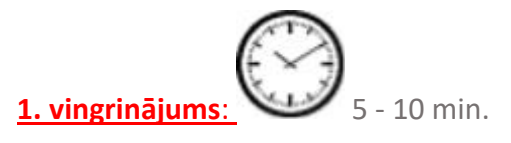

Skatiet Sway prezentāciju paraugus:

- Miskaste Amerikas lāčiem ir spēle uz dzīvību un nāvi
- Meža kaku dzīve

#### Sākums

Skatieties video: Kā pierakstīties Swav

Lai sāktu darbu, pārlūkprogrammas adrešu joslā ievadiet vietnes adresi Sway.com.

Ja vēlaties mainīt vietnes Sway saskarnes valodu uz vietējo, ritiniet līdz zemāk redzamajam logam, kur noklikšķiniet uz **Mainīt valodu.** 

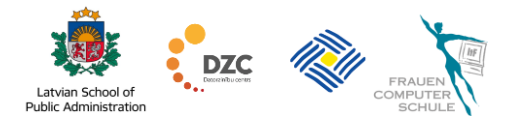

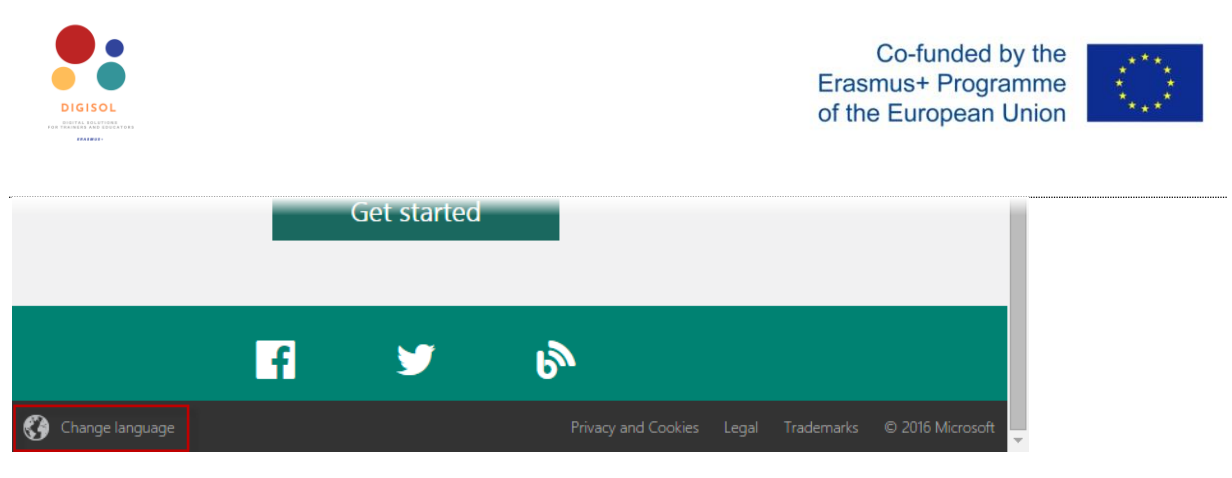

Atvērtajā valodas izvēles logā izvēlieties vajadzīgo valodu, un visa vietne tiks pārslēgta uz izvēlēto valodu.

Lai varētu izveidot Sway prezentācijas, jums ir jābūt Microsoft kontam, t.i., jums jābūt reģistrētam kādā no Microsoft pakalpojumiem, piemēram, <u>OneDrive.com</u>.

Ja jums vēl nav konta, to var izdarīt bezmaksas.

Lai sāktu darbu, dodieties uz vietni Sway.com un augšējā labajā stūrī noklikšķiniet uz pogas Sākt darbu vai uz Pierakstīties

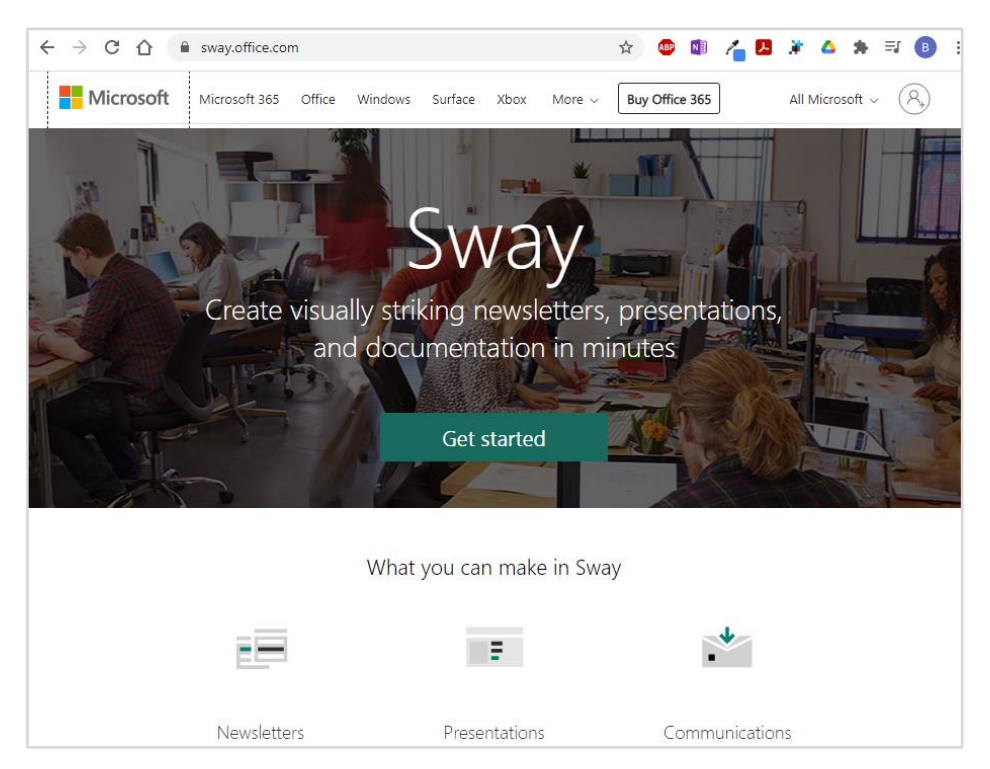

Parādītajā logā ievadiet savu lietotājvārdu un paroli un pēc tam noklikšķiniet uz pogas **Pierakstīties**.

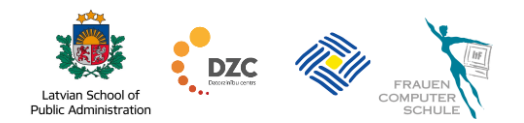

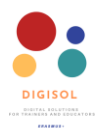

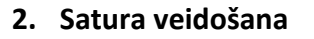

# Skatīties video: Kā sākt veidot saturu, pievienot tekstus un attēlus

Lai sāktu izveidot jaunu Sway prezentāciju, logā Sākt noklikšķiniet uz ikonas **Izveidot jaunu** vai augšējā rīkjoslā noklikšķiniet uz **Izveidot jaunu komandu**.

| <br>Sway |           |        |        |                                              |           | Create new    | Tutorials •• |
|----------|-----------|--------|--------|----------------------------------------------|-----------|---------------|--------------|
|          |           |        |        |                                              | 1         | NO            | and the      |
| 11 Drag  |           |        | Welcor | ne to Sv                                     | way       |               |              |
|          |           |        |        |                                              |           |               |              |
|          |           |        |        | <u>,                                    </u> |           | Anno          |              |
| c        | Treate Ne | w      | Start  | from a topic                                 | Start fro | m a document  |              |
|          |           |        |        |                                              |           |               |              |
| My Sw    | vays      | Edited | Viewed | Analytics                                    | Deleted   | By date edite | ed 🗸         |

Ja materiāls jau ir iepriekš sagatavots, varat to ievietot, noklikšķinot uz **Sākt no dokumenta** un norādot sagatavoto Word, PowerPoint vai PDF failu.

Jūs varēsiet rediģēt Word un PowerPoint failus pakalpojumā Sway, bet PDF faili tiks ievietoti kā attēli.

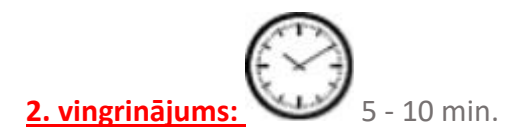

- Dodieties uz <u>sway.com</u> mājaslapu.
- Izveidojiet jaunu vai pierakstieties savā Microsoft kontā.
- Atveriet vienu vai divas ieteiktās veidnes.

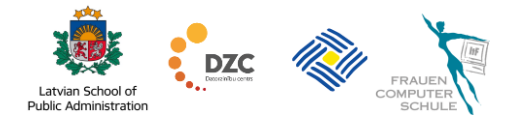

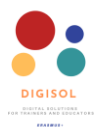

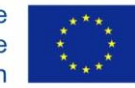

#### 2.1. Vides raksturojums

Sway vide ir sadalīta 3 daļās:

- Rīkjosla, kas attiecas uz visu prezentāciju un atrodas loga augšdaļā;
- Rīkjosla, kurā jūs pārslēdzat darba (sižeta) un priekšskatījuma (noformējuma) režīmu kreisajā pusē un Atsaukt / Pārtaisīt un levietot attēlu vai videoklipu labajā pusē;
- Darba vieta, kur izveidot un redigēt saturu.

|     | Sway                         |                                    |                                         |                 |                       |                  | 1          | Play     | 🛱 Sh         | are 😶    |
|-----|------------------------------|------------------------------------|-----------------------------------------|-----------------|-----------------------|------------------|------------|----------|--------------|----------|
| Sto | oryline De                   | esign                              |                                         |                 |                       |                  | 2          | <u>ب</u> | <b>රා</b> ල් | Insert ∧ |
| 3   | Details                      | T                                  | itle Card                               |                 |                       |                  |            |          |              |          |
|     | Backgroui                    | nd                                 | Sway pre                                | esenta          | ation t               | itle             |            |          |              |          |
|     | 😑 Heading                    | g E Emph                           | nasise $A$ Accent                       | ∃ Bullets       | $\frac{1}{3}$ Numbers | ∞ Link           |            | []]      | [r]          |          |
|     | <u>There go</u><br>You can f | es your preser<br>format it only y | ntation text.<br>using Bold (Emphasise) | and Italic (Acc | ent) and create bu    | illeted or numbe | red lists. |          |              |          |
|     |                              |                                    |                                         |                 | Ð                     |                  |            |          |              |          |

# 2.2. Satura radīšana

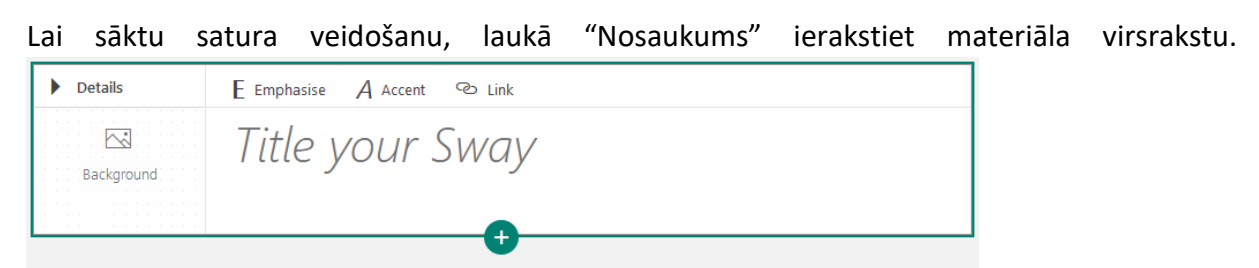

Lai pievienotu nākamo elementu, noklikšķiniet uz **pluszīmes (+) ikonas** zem esošās teksta kartītes, un tā atvērs joslu zem šī lauka. Noklikšķiniet uz elementa, kuru vēlaties pievienot.

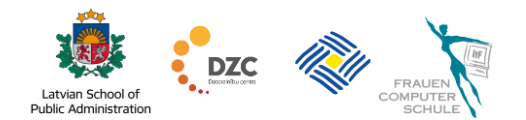

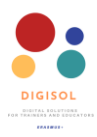

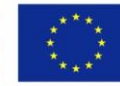

| Details    | E Emphasise A  | Accent          | 👁 Link       |            |            |
|------------|----------------|-----------------|--------------|------------|------------|
| Background | Title yo       | Text            | Sway         | Content    |            |
|            | E<br>Heading 1 | <u></u><br>Text | لية<br>Image | 6<br>Stack | <br>Upload |

| ⊟<br>Heading 1 | Virsraksts – tiks izveidota jauna sadaļa, un tai tiks pievienots virsraksts.                                               |
|----------------|----------------------------------------------------------------------------------------------------|
| Text           | <b>Teksts</b> – tiks pievienots rindkopas teksta lauks.                                                                    |
| Image          | Attēls — tiks pievienota attēlu karte, kurai jūs varat viegli pievienot attēlus.                                           |
| 6<br>Stack     | <b>Grēda</b> – tiks izveidota attēlu galerija, kurā attēli tiks sakārtoti viens virs otra.                                 |
| ↑<br>Upload    | Augšupielādēt — atvērs failu pārlūkošanas logu, kurā varēsiet norādīt augšupielādējamo failu: attēlu, video, PDF vai citu. |

Sway prezentācija sastāv no dažādu elementu (satura kartīšu) secīgas izveidošanas. Varat mainīt brīvi izveidoto satura elementu secību, ievelkot tos vēlamajās vietās.

Ja vēlaties izdzēst kartīti, kartes beigās noklikšķiniet uz ikonas **Dzēst** 🔟.

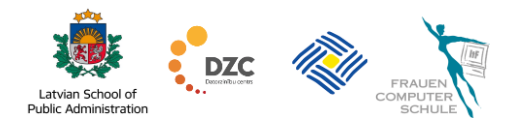

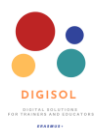

#### 2.3. Teksta ievietošana un dizains

levietojot teksta elementu Sway prezentācijā, virs tā kļūst pieejama teksta noformēšanai paredzēta josla ar šādām iespējām:

| Details                                                        | Title Card                                                                                                    |
|----------------------------------------------------------------|----------------------------------------------------------------------------------------------------|
| Background                                                     | Sway presentation title                                                                                                    |
| ⊟ Heading E                                                    | Emphasise $\mathcal{A}$ Accent $\vdots$ Bullets $\frac{1}{2}$ Numbers $\textcircled{D}$ Link $\fbox{D}$ $\fbox{D}$                                           |
| Here goes your p                                               | resentation text.                                                                                                    |
| You can format it                                              | only using                                                                                                    |
| • Bold (Emphasis                                               | se) and                                                                                                    |
| <ul> <li>Italic (Accent) :</li> <li>areata bullatas</li> </ul> | and                                                                                                    |
| • create builetet                                              |                                                                                                    |
| E Emph<br>– tas ir at                                          | nding – teksta pārveidošana par virsrakstu<br>asise – rakstzīmju dizaina izcelšana (ieliek treknrakstā vai maina burtu<br>karīgs no izvēlētās dizaina tēmas) |
| A Acce                                                         | – teksta iezīmēšana slīprakstā                                                                                                    |
| ∃ Bulle                                                        | ets $\frac{1}{3}$ Numbers – izveido sarakstu ar aizzīmēm vai numurētu saraks                                                                                 |
| © Link                                                         | – hipersaites ievietošana                                                                                                    |
|                                                                | – mainīt teksta lauka izmērus — vienkāršs teksts vai mērens veids                                                                                            |
| 🗐 – dze                                                        | ēst elementu.                                                                                                    |

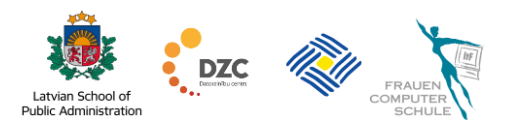

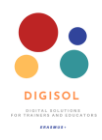

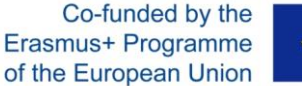

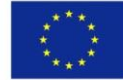

#### 2.4. Attēlu ievietošana

Lai ievietotu attēlu Sway prezentācijā, noklikšķiniet uz **pluszīmes (+) ikonas** un pēc tam noklikšķiniet uz **Attēls**.

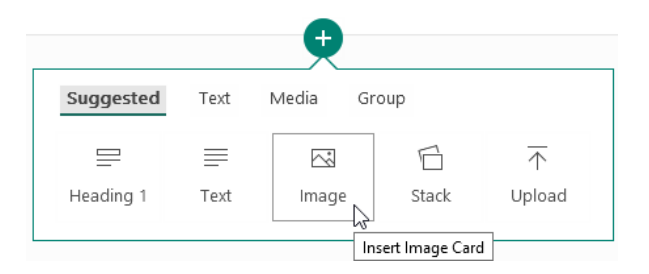

Labajā pusē tiek atvērta rūts levietot attēlus.

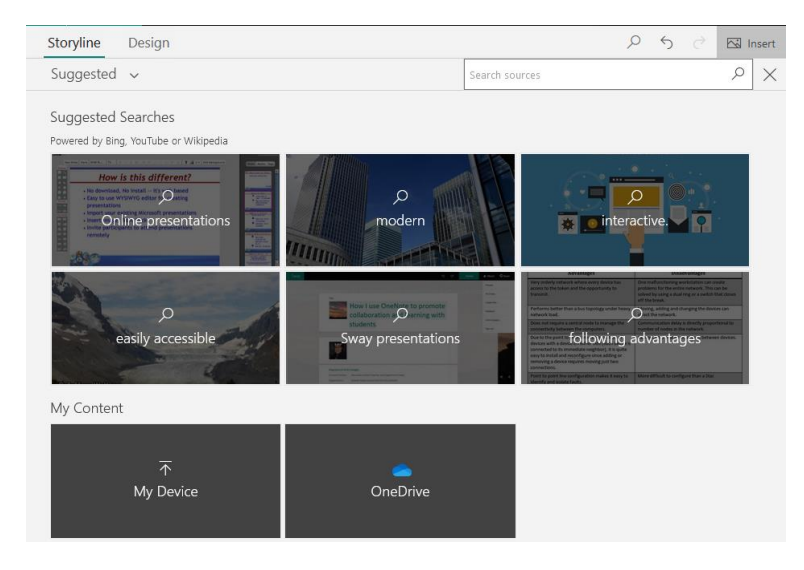

Lai atlasītu vajadzīgo attēlu, rūts labajā pusē esošajā Meklēšanas laukā ievadiet atslēgvārdu un pēc tam nospiediet taustiņu **Enter**.

Meklēšanas rezultātos tiek parādīti attēli, kas apzīmēti ar Creative Commons licenci, t.i., autors ir atļāvis tos brīvi izmantot. Katra attēla apakšējā kreisajā stūrī tiek parādīts šī attēla izmērs.

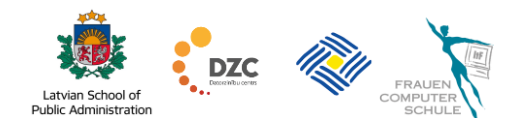

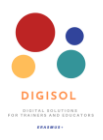

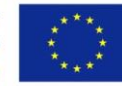

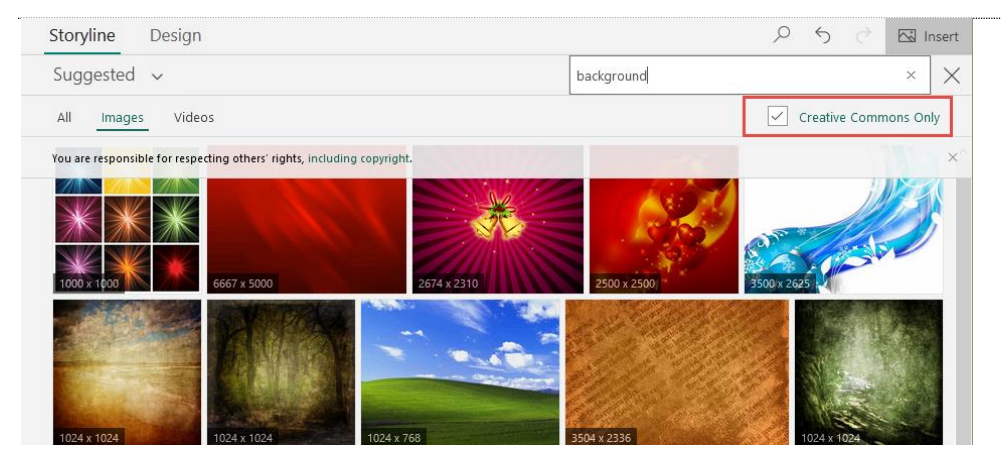

Lai ievietotu atlasīto attēlu, noklikšķiniet uz tā un pēc tam augšējā joslā noklikšķiniet uz pogas **Pievienot**. Atkārtojot attēlu pievienošanu, prezentācijā varat ievietot vairākus attēlus vienlaikus.

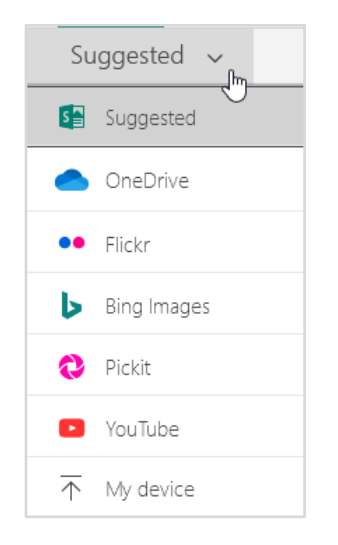

Ja vēlaties pievienot attēlu no datu krātuves, attēlu meklēšanas rūtī noklikšķiniet uz izvēlnes **leteiktie**. Tiks atvērts iespējamo avotu saraksts. Noklikšķiniet uz vajadzīgās avota ikonas, un attēli vai videoklipi tiks meklēti jūsu norādītajā vietnē.

Ja vēlaties pievienot datorā saglabātu attēlu, noklikšķiniet uz Mana ierīce, atlasiet vienu vai vairākus failus un noklikšķiniet uz pogas Atvērt / levietot. Atlasītie attēli tiks ievietoti Sway prezentācijā.

Kad visi vajadzīgie attēli ir pievienoti aizveriet attēlu ievietošanas rūti, noklikšķinot uz krustiņa ikonas blakus meklēšanas lodziņam.

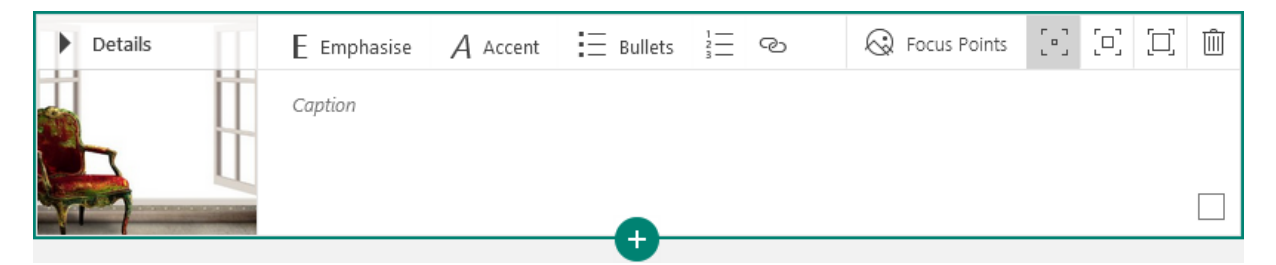

Sway prezentācijai tiek pievienota attēlu kartīte, kurā jūs varat redzēt attēlu kreisajā pusē, un labajā pusē varat ievadīt attēla aprakstu.

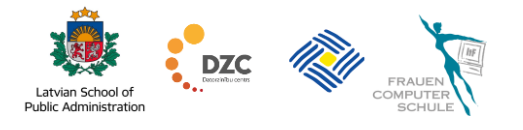

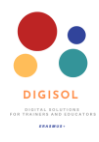

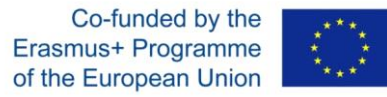

Ja vēlaties norādīt izmēru, cik liels tiks attēlots attēls, noklikšķiniet uz pogas Mazs, Vidējs vai

| ntensīvs. 📴 🖸 |           |   |     |     |
|---------------|-----------|---|-----|-----|
|               | ntensīvs. | 5 | [0] | [1] |
|               |           |   |     |     |

Kad attēls ir ievietots, vēlams atzīmēt apgabalu, kas nedrīkst pazust vai būt "nogriezts", ja attēls tiek skatīts mobilajā ierīcē. Lai norādītu šo apgabalu, noklikšķiniet uz pogas **Fokusa** 

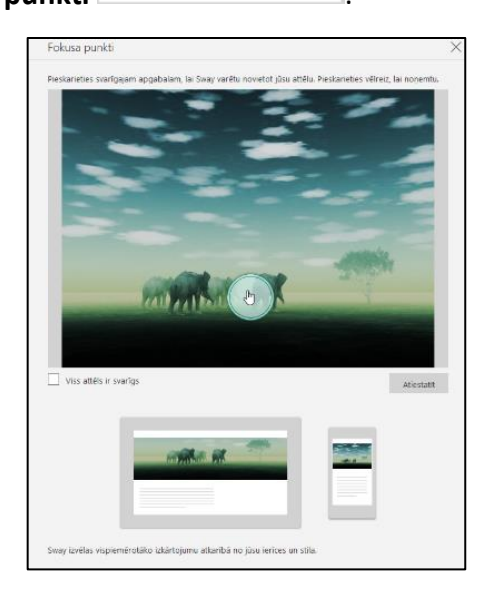

Parādītajā **fokusa punktu** panelī noklikšķiniet attēlā apgabalā, kuram ir jāpaliek jebkura izmēra ekrānā, piemēram, cilvēka seja vai cits attēlā redzamais objekts. Kad tas ir izdarīts, aizveriet paneli, paneļa augšējā labajā stūrī noklikšķinot uz **krustiņa (x) ikonas**.

# 2.5. Attēlu galeriju izveidošana

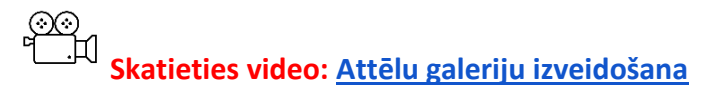

Ja vēlaties prezentācijai pievienot vairākus attēlus, varat tos sakārtot attēlu galerijās vai attēlu grupās. Tas ļauj mainīt attēla izkārtojuma veidu.

Programmā Sway ir vairāku veidu attēlu grupas:

 Automātiski – attēli tiek sakārtoti automātiski, izveidojot noteiktu kompozīciju, kas līdzinās kolāžai.

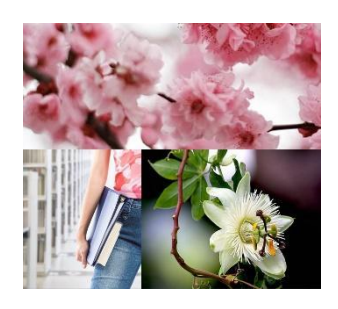

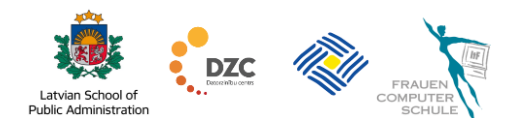

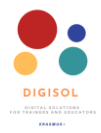

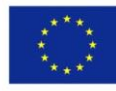

- Grēda attēli ir sakārtoti viens aiz otra, un izkārtojums ir kā kāršu klājs. Šajā izkārtojumā ir vēlams izmantot tāda paša izmēra attēlus.
- Salīdzinājums izkārtojumā tiek izmantoti 2 attēli, it kā tie būtu salīdzināti. Vidējo punktu var pārvietot pa labi vai pa kreisi, tādējādi atverot vienu vai otru attēlu.
- Slaidrāde attēli ir sakārtoti klasiskā galerijas skatā, kur tos var bīdīt, noklikšķinot uz bultiņām pa labi vai pa kreisi.
- Režģis attēli ir sakārtoti režģī, kur ieteicams izmantot pāra skaitu attēlu.

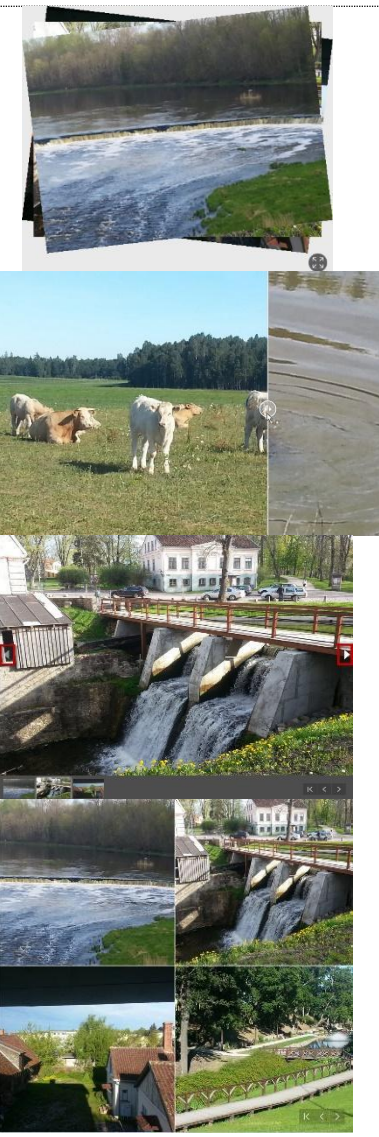

Lai izveidotu attēlu grupas veidu, noklikšķiniet uz pluszīmes un parādītajā izvēlnē noklikšķiniet uz cilnes **Grupa**. Noklikšķiniet uz vajadzīgā attēlu grupas veida.

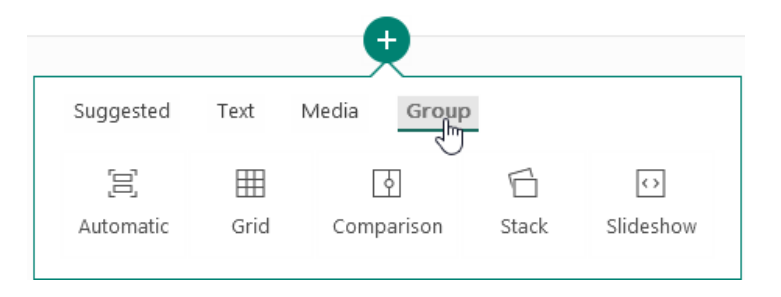

Pievienojiet attēlus grupai, tāpat kā pievienotu parastos attēlus.

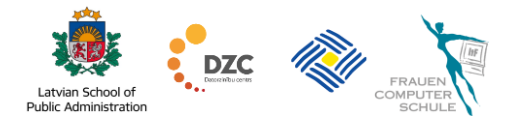

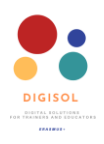

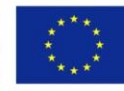

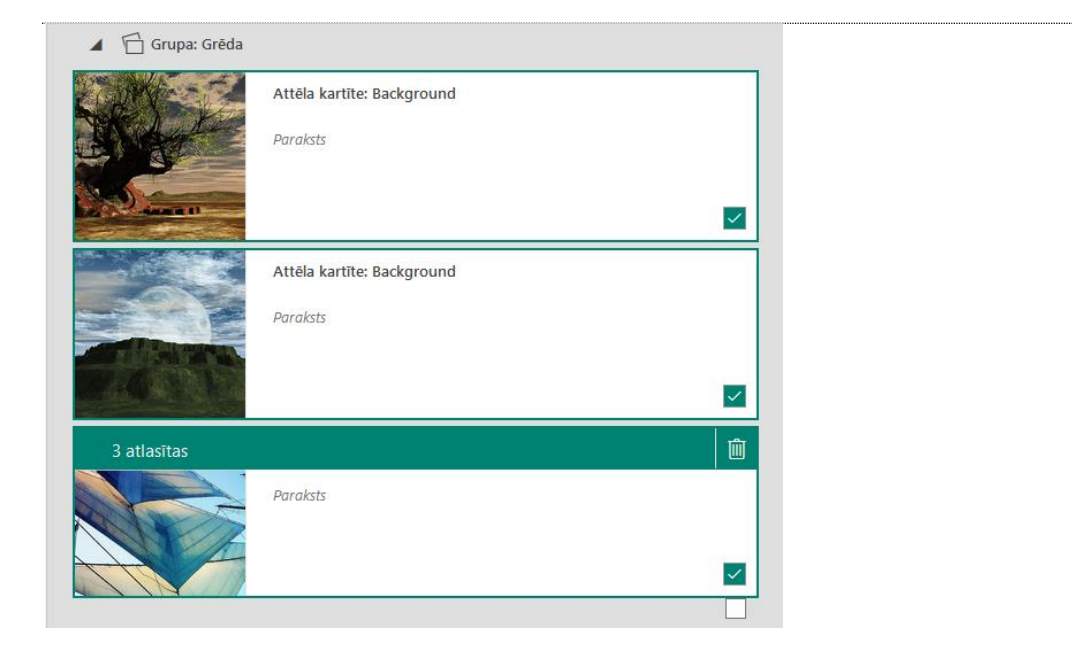

Ja vēlaties mainīt grupas iestatījumus, noklikšķiniet uz grupas nosaukuma.

| ▲ 🗐 Group: Automat | tic                              | ↔ Group Type | iji Ungroup | Ŵ |
|--------------------|----------------------------------|--------------|-------------|---|
|                    | Image Card: Riga1.jpg<br>Caption |              |             |   |
|                    | Image Card: Riga2.jpg<br>Caption |              |             |   |
|                    | Image Card: Riga3.jpg<br>Caption |              |             |   |
|                    | Image Card: Riga4.jpg<br>Caption |              |             |   |
|                    | 0                                |              |             |   |

Attēlu grupa tiks parādīta kā viena karte un parādīsies ikona, lai mainītu galerijas veidu vai tās lielumu.

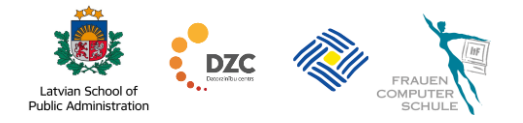

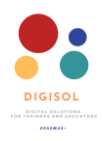

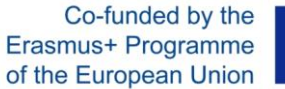

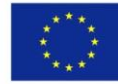

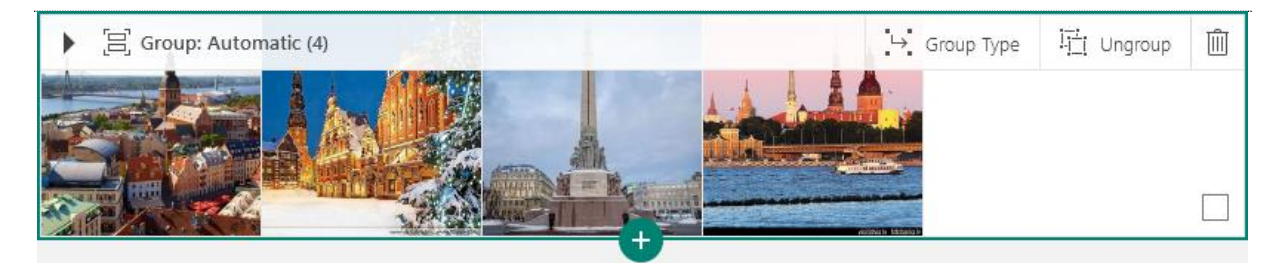

Lai mainītu grupas veidu, noklikšķiniet uz grupas augšdaļas pogas **Grupas tips**. Loga labajā pusē tiek atvērta rūts **Grupas tips**.

| Storyline Design                                                                                                    | 오 5 순 🖾 Insert   |
|----------------------------------------------------------------------------------------------------|------------------|
|                                                                                                    | 2 Group Type 🛛 🗙 |
| ▶ Details Title Card                                                                                                    | Automatic        |
| <ul> <li>Text Card</li> <li>Online presentations have the following advantages:</li> <li>1. they are easily accessible;</li> <li>2. Sway presentations are responsive;</li> <li>3. they are modern and interactive.</li> </ul>                                                                                                    | Grid             |
| Image Card: PNG Indoor Background   ***Please, feel free to use<br>Caption                                                                                                    | Slideshow        |
| ▶ 信 Group: Automatic (4)<br>1 . Group Type 日 Ungroup 前<br>日 Ungroup 1<br>日 Ungroup 1 | < ><br>< >       |

Noklikšķiniet uz vēlamā veida.

Lai priekšskatītu rezultātu, noklikšķiniet uz pogas Noformējums ekrāna augšējā kreisajā stūrī.

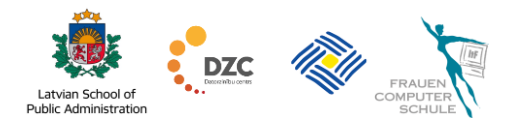

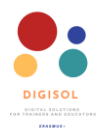

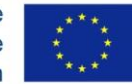

#### 2.6. Video ievietošana

Lai ievietotu video Sway prezentācijā, noklikšķiniet uz **plusa zīmes (+) ikonas** un pēc tam noklikšķiniet uz cilnes **Multivide** un atlasiet **Video**.

|           |        | <b>.</b>          |       |                       |
|-----------|--------|-------------------|-------|-----------------------|
| Suggested | Text N | <b>/ledia</b> Gro | oup   |                       |
| ~*        |        | (1))              |       | $\overline{\uparrow}$ |
| Image     | Video  | Audio             | Embed | Upload                |
|           |        | 2                 |       |                       |

levietojiet video, līdzīgi kā ievietotu attēlus.

# 2.7. legultu elementu ievietošana

legultais elements (iegultais objekts) ir elements, kas tiek publicēts citā vietnē, bet ir ievietots un pieejams jūsu prezentācijā citiem. Piemēram, iegultais elements var būt Google karte ar punktu vai maršrutu vai arī dokuments/prezentācija, kas publicēta citur.

Šajā piemērā tiks paskaidrots, kā ievietot Google karti savā Sway prezentācijā. Tādā pašā veidā jūs varat ievietot arī citus iegultos elementus.

Pirms Google kartes ievietošanas Sway prezentācijā vispirms jāiegūst tās iegulšanas kods. Apmeklējiet vietni <u>https://www.google.com/maps</u> un atrodiet vajadzīgo vietu, adresi vai iestatiet maršrutu.

Ja kartē meklējāt adresi, noklikšķiniet uz ikonas Kopīgot

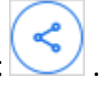

Ja esat izveidojis maršrutu, noklikšķiniet uz ikonas **Izvēlne** meklēšanas paneļa kreisajā pusē un pēc tam izvēlnē noklikšķiniet uz **Kopīgot vai iegult karti** Share or embed map

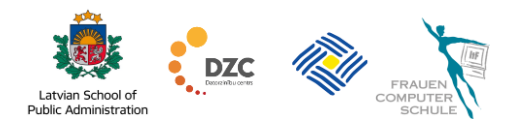

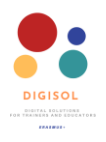

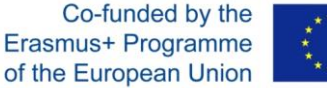

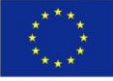

Atveras logs **Kopīgot**, kur noklikšķiniet uz cilnes **legult karti**. Atlasiet vēlamo kartes izmēru (mazs, vidējs, liels, pielāgots) un pēc tam nokopējiet iegulto kodu (noklikšķiniet uz **COPY HTML**).

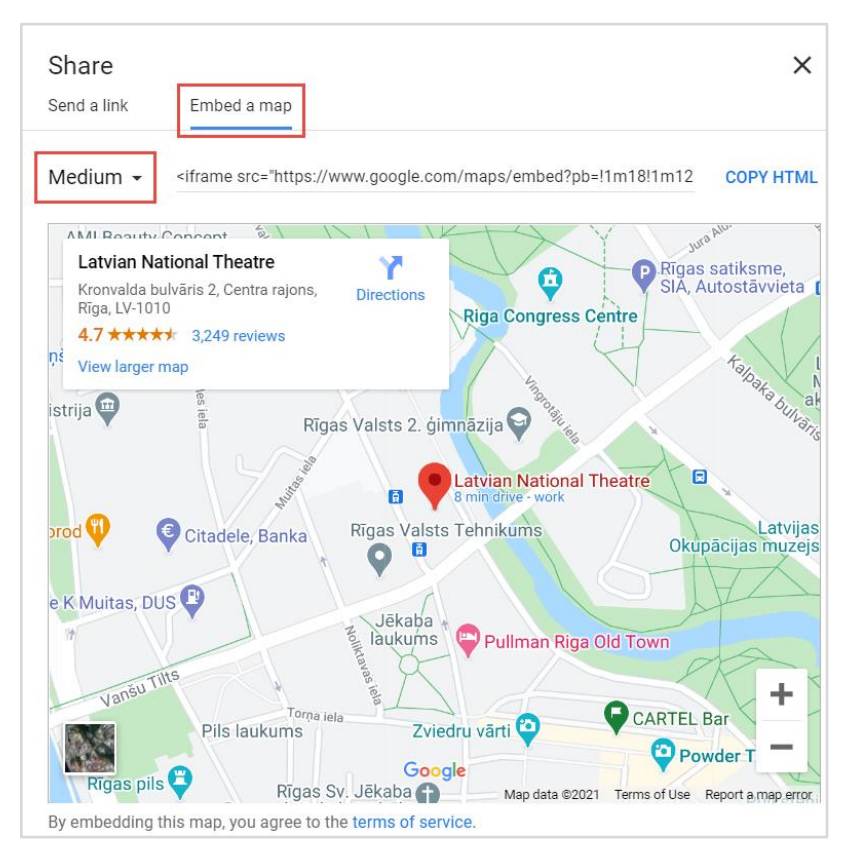

Atgriezieties pie Sway prezentācijas. Lai ievietotu Google karti Sway prezentācijā, noklikšķiniet uz **pluszīmes (+) ikonas**, pēc tam noklikšķiniet uz cilnes **Multivide** un izvēlieties **legult**.

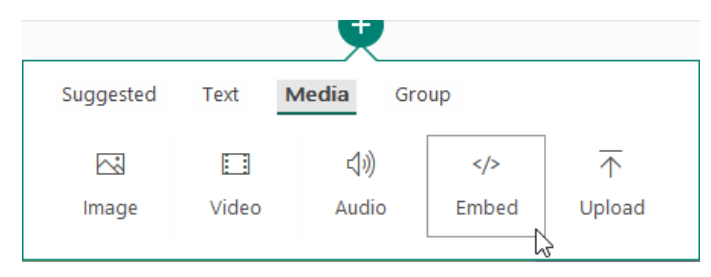

Izveidotajā kartītē **ielīmējiet iegulšanas kodu**. Izvēlieties objekta izmēru — vislabākā izvēle ir sākotnējais izmērs.

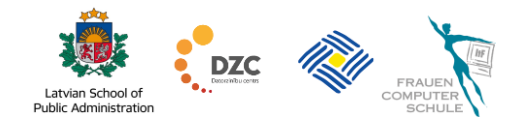

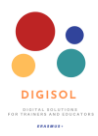

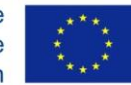

|  | Embed Card                                                                                   | I Original size | []] | [0] |  | Ŵ |
|--|----------------------------------------------------------------------------------------------|-----------------|-----|-----|--|---|
|  | Embed 3D content, videos, tweets and more from sources such as Sketchfab, Vimeo and Twitter. |                 |     |     |  |   |
|  | <iframe src="https://www.google.com</th> <th>^</th> <th></th>                                |                 |     | ^   |  |   |
|  | /maps/embed?pb=l1m18!1m12!1m3!1d2175.720336499469!2d24.102646915977537!3d56.95               |                 |     |     |  |   |

Lai pārliecinātos, vai karte ir ievietota Sway prezentācijā, skatiet to priekšskatījuma skatā vai loga augšējā labajā stūrī noklikšķiniet uz **Atskaņot**.

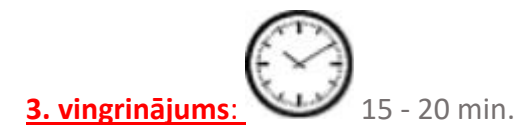

- Sway sākuma logā sāciet jaunu prezentāciju "Izveidot jaunu".
- Ierakstiet nosaukumu "Mans hobijs".
- Pievienojiet fona attēlu virsraksta kartītei.
- lestatiet attēla fokusa punktu.
- Pievienojiet jaunu satura kartīti teksta ievadīšanai un aizpildiet to ar tekstu.
- Pievienojiet attēlu grupas kartīti ar grupas tipu automātiski.
- Pievienojiet galerijai attēlus, iestatiet attēlu fokusa punktus un pievienojiet attēliem aprakstus.
- Mainiet grupas veidu uz citu izkārtojumu.
- Pievienojiet jaunu kartīti: cilnē **Multivide** izvēlieties **Video**. Ievietojiet piemērotu video no YouTube.
- Pievienojiet teksta kartīti un aizpildiet to ar informāciju par sevi. Mainiet teksta kartes izmēru uz mērenu.
- Aplūkojiet rezultātu, noklikšķinot uz ikonas Atskaņot.

# 3. Kā mainīt dizainu

# ⊗⊗ └──<sup>↓↓</sup> <mark>Skatieties video: <u>Kā pielāgot prezentācijas dizainu</u></mark>

Sway prezentācijās varat mainīt prezentācijas ritināšanas virzienu un noformējumu – fona un teksta krāsas.

Lai mainītu Sway prezentācijas ritināšanas virzienu un motīvu krāsas, augšējā rīkjoslā noklikšķiniet uz cilnes **Dizains**. Pēc tam loga labajā pusē noklikšķiniet uz **Stili**.

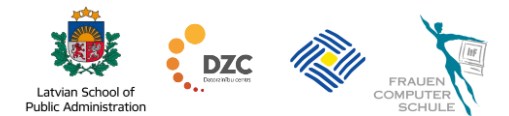

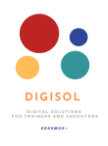

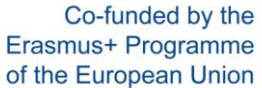

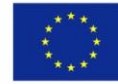

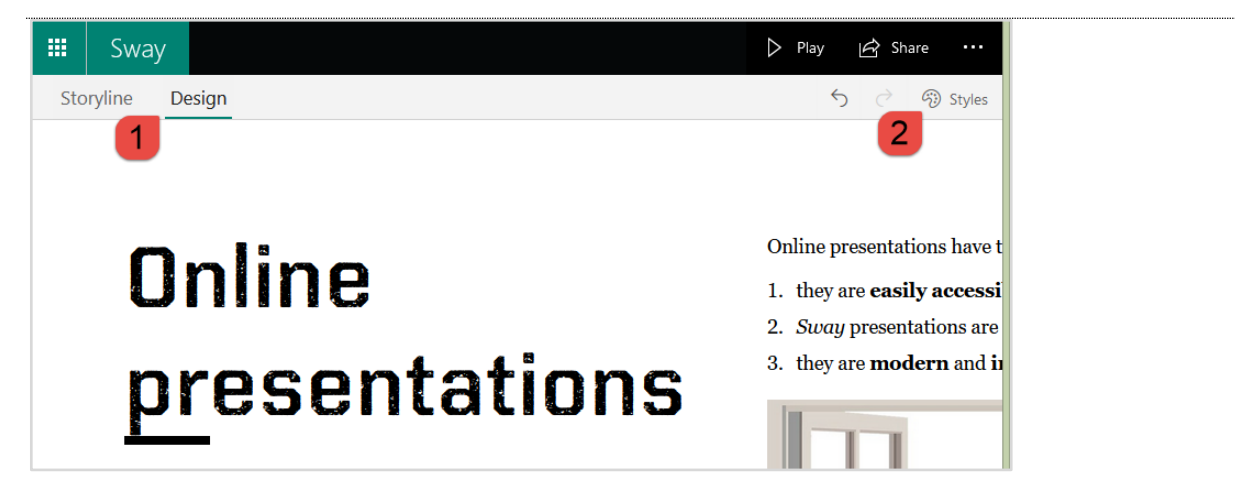

Atveras Stilu rūts.

Lai mainītu prezentācijas ritināšanas virzienu, norādiet to rūts **Stili** pirmajā daļā – **vertikāli, horizontāli** vai **slaidi**.

|            |                        |            | 50         | S) St      | yle |
|------------|------------------------|------------|------------|------------|-----|
| Styles     |                        |            | Remi       | x!         | >   |
|            |                        |            |            |            |     |
| Vertical   | Horizo                 | ntal       | Slide      | s          |     |
| Abc<br>Abc | textures.<br>Customise |            |            |            |     |
| Abc<br>Abc | Customise              | Abe        | Abc        |            |     |
| Abc<br>Abc | Customise              | Abe<br>Abe | Aba<br>Abe | <b>/</b> > |     |
| Abc<br>Abc | Customise              | Abc<br>Abc | Abc<br>Abe | <b>,</b>   |     |

Zemāk aplūkot piedāvātos prezentācijas noformējuma stilus un izvēlieties piemērotāko. Lai pielāgotu atlasīto stilu, noklikšķiniet uz pogas **Pielāgot**:

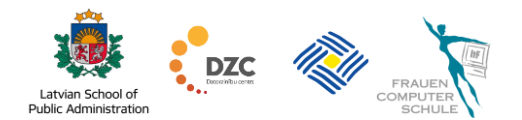

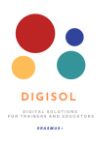

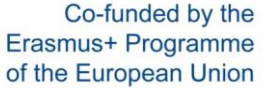

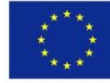

| Styles             | Remix!  |        | • Sadaļā    |
|--------------------|---------|--------|-------------|
| Abc K Back         |         |        | parād       |
| Abc                |         |        | preze       |
|                    |         |        | šīm         |
| Colour inspiration |         |        | palete      |
|                    |         | \<br>\ | krāsas      |
| Curated Custom     |         |        | krāsu,      |
| Colour palettes    |         |        | un ie       |
| Abc Abc A          | be Ābe  |        | kodu.       |
| Abc Abc Abc        | e Abc   | >      | • Sadaļā    |
| Font Choices       |         |        | teksta      |
| Kairos Distressed  |         |        | • Sadaļā    |
| Georgia Pro        | ~       |        | vajada      |
| Animation emphasis |         |        | Augšē       |
| Subtle Moderate    | Intense |        | apakš       |
| Text size          | a e     |        | • Sadal     |
| Small Normal       | Large   |        | ,<br>izvēlē |

- Sadaļā Krāsu iedvesma tiek parādīti attēli, kurus izmantojāt prezentācijā. Izvēloties vienu no šīm iespējām, attiecīgā krāsu paletē tiks piedāvātas arī teksta krāsas. Ja vēlaties izmantot precīzu krāsu, noklikšķiniet laukā Pielāgots un ievadiet heksadecimālo krāsas kodu.
- Sadaļā Krāsu paletes izvēlieties teksta krāsu paleti.
- Sadaļā Izvēlēties fontu izvēlieties vajadzīgo rakstzīmju fontu. Augšējais fonts virsrakstiem, apakšējais – tekstam.
- Sadaļā Animācijas uzsvars varat izvēlēties, cik "aktīva" būs animācija prezentācijā.
- Sadaļā Teksta izmērs velciet slīdni, lai mainītu kopīgus visa teksta lieluma iestatījumus.

Kad esat izdarījis izvēli, aizveriet noformējuma rūti, noklikšķinot uz krustiņa ikonas.

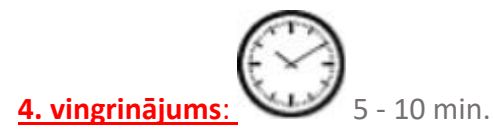

- Atveriet izvēlni **Stili**, mainiet prezentācijas ritināšanas virzienu.
- Pielāgojiet dizainu mainiet krāsu paleti, fontu un teksta izmēru.
- Kad esat pabeidzis projektu, loga augšējā labajā stūrī noklikšķiniet uz **Atskaņot** un priekšskatiet prezentāciju.

Ja rezultāts jūs neapmierina, atgriezieties un vēlreiz mainiet dizainu.

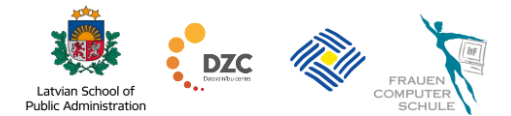

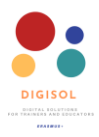

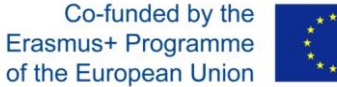

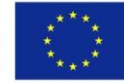

#### 4. Sway prezentācijas kopīgošana

# <u>(%)(%</u> Skatieties video: <u>Kā kopīgot prezentāciju</u>

Lai ļautu citiem lietotājiem apskatīt jūsu Sway prezentāciju, nosūtiet pa e-pastu piekļuves saiti vai publicējiet to iestādes vietnē. Lai iegūtu piekļuves saiti:

| • augšējā rīkjoslā noklikšķiniet uz pogas <b>Kopīgot</b> .                   | Share |
|------------------------------------------------------------------------------|-------|
| Share Anyone with the link can access this Sway                              |       |
| Invite people to view edit https://sway.office.com/uRrQojoEb70eoJdo?ref=Link |       |
| Set visual link f 🏏 in  Get embed code                                       |       |
| More options                                                                 |       |

- atvērtajā izvēlnē Kopīgot augšpusē varat iestatīt piešķirtās atļaujas: tikai apskatīt • prezentāciju vai piedalīties tās satura veidošanā - rediģēt. Pakalpojumā Sway nav iespējams nošķirt dažādas tiesības starp atsevišķiem lietotājiem. Bet tās var mainīt. Piemēram, kamēr notiek izstrāde, varat piešķirt atļauju rediģēt prezentāciju un nosūtīt saiti līdzautoram, bet, kad darbs ir pabeigts, mainiet tiesības uz Skatīt un nosūtiet saiti studentiem;
- nokopējiet izveidoto piekļuves saiti;
- jūs varat ielīmēt koplietošanas saiti savā e-pasta ziņojumā un nosūtīt to auditorijai. •

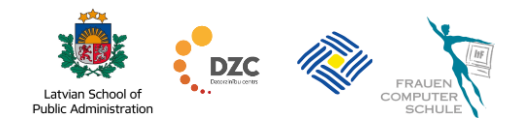

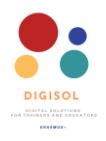

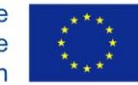

Ja vēlaties pārtraukt prezentācijas kopīgošanu ar šo auditoriju, sadaļā **Citas iespējas** noklikšķiniet uz pogas **Atiestatīt koplietošanas iestatījumus**. Apstipriniet, ka koplietošanas saiti vēlaties aizstāt ar citu, noklikšķinot uz pogas **Atiestatīt koplietošanas iestatījumus**. Tas izveidos jauno saiti, taču iepriekšējā saite nedarbosies

| Reset the Share settings                                                                                                    |                          |
|----------------------------------------------------------------------------------------------------|--------------------------|
| Need to change who has access to this Sway? We'll per<br>change its web address to a new one that you can resh<br>appropriate people. | manently<br>are with the |
| Reset the Share settings                                                                                                    | Cancel                   |
|                                                                                                    |                          |

5 - 10 min.

 Loga augšējā labajā stūrī noklikšķiniet uz pogas Vairāk un eksportējiet savu Sway kā Word
 dokumentu.

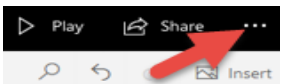

- legūstiet savas prezentācijas kopīgošanas saiti un nokopējiet to. Pārliecinieties, ka auditorija var tikai apskatīt prezentāciju.
- Atveriet citu pārlūku un ielīmējiet nokopēto saiti.
- Pārbaudiet, kā prezentācija izskatās no skatītāja viedokļa.

# 5. Prezentācijas kopēšana vai dzēšana

Lai kopētu vai izdzēstu Sway prezentāciju, jums jāatgriežas Sway sākuma logā, augšējā kreisajā stūrī noklikšķinot uz Sway

Lai veiktu darbības ar jau izveidotu prezentāciju, prezentācijas augšējā labajā stūrī noklikšķiniet uz daudzpunktu ikonas.

Lai izdzēstu prezentāciju, noklikšķiniet uz ikonas **Dzēst** 🔟 un apstipriniet savu izvēli.

Lai izveidotu prezentācijas dublikātu, noklikšķiniet uz daudzpunktu ikonas un pēc tam uz kopēšanas ikonas 💼..

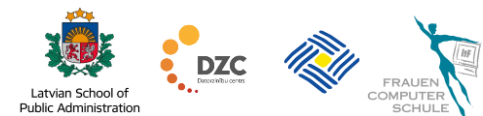